## راهنمای ثبت نام و فعال سازی دسترسی خارج از دانشگاه در SCiNiTO AI

## ثبتنام در SCiNiTO AI

**مرحله ۱:** ابتدا وارد آدرس زیر شوید:

https://www.scinito.ai

مرحله ۲: بر روی گزینه Start for Free کلیک کنید.

| Sta                                    | rt for Free → |                                            |
|----------------------------------------|---------------|--------------------------------------------|
|                                        | کنید.         | <b>مرحله ۳:</b> بر روی گزینه Sign in کلیک  |
| ۵ s                                    | ign in        |                                            |
|                                        | ، کنید        | <b>مرحله ۴:</b> بر روی گزینه Register کلیک |
| Sign In<br>Not a Member Before? Regist | er            |                                            |
| Username or email                      |               |                                            |
| Password                               |               |                                            |
| Forgot Password?                       | Remember me   |                                            |
| Sig                                    | n In          |                                            |

مرحله ۵: اطلاعات مورد نیاز در فیلدها را وارد کنید. پس از تکمیل فیلدها یک ایمیل فعال سازی بر ایتان ارسال می شود. توجه: در صورتی که می خواهید خارج از اینترنت دانشگاه به SCiNiTO AI دسترسی داشته باشید در قسمت Email، ایمیل آکادمیکتان را وارد کنید.

## Register

Sign in to your account Sign In

| First name *         |   | Last name *        |
|----------------------|---|--------------------|
| Email *              |   | Username *         |
| Password *           |   | Confirm password * |
| Phone number         | 0 | 0                  |
|                      |   |                    |
| Terms and Conditions |   |                    |

مرحله ۴: وارد ایمیلتان شوید و بر روی گزینه Verify email کلیک کنید.

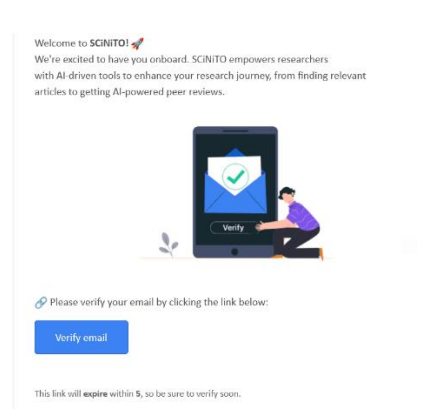

ثبت نام تكميل شده است و مى توانيد از تمام امكانات ساينيتو بدون محدوديت استفاده كنيد.

## فعال سازی دسترسی خارج از دانشگاه با ایمیل آکادمیک در SCINITO AI

مرحله ۱: پس از رجیستر با ایمیل آکادمیک و ورود، بر روی منوی کاربری کلیک کنید و از منوی نمایش داده شده بر روی گزینه Settings کلیک کنید.

| 8 | User SCINITO                                                              |
|---|---------------------------------------------------------------------------|
| ( | User SCINITO<br>scinito@gmail.com<br>Organization not set (Check Profile) |
|   | Account                                                                   |
|   | Search History                                                            |
|   |                                                                           |
|   | Log out [→                                                                |

**مرحله ۲:** در برگه پروفایل بر روی گزینه Set Organization کلیک کنید.

| Profile 🕗 Search Hist | tory 🔞 Settings             |                   |
|-----------------------|-----------------------------|-------------------|
|                       | D Upload                    |                   |
|                       | First Name                  | Family Name       |
|                       | User                        | SCINITO           |
|                       | Username                    | Email             |
|                       | hosseinhossein              | scinito@gmail.com |
|                       | Phone number                | ORCID             |
|                       | 09126633794                 |                   |
|                       | Organization (Not set)      | 7                 |
|                       | Set Organization fill       |                   |
|                       | Password<br>Change Password | _                 |

**مرحله ۳:** عبارت Sharif University of Technology را در کادر جستجو وارد و پس از بازیابی آن را انتخاب کرده و سپس بر روی گزینه Next کلیک کنید.

r

| et Organization | × |
|-----------------|---|
|                 |   |
| Organization    |   |

مرحله ۴: گزینه Next or IP دا Set organization by Email or IP را انتخاب کنید و بر روی Next کلیک کنید.

| 0 | M | Set organiza    | ation by Ema       | ail or IP     |              |  |
|---|---|-----------------|--------------------|---------------|--------------|--|
| Ŭ | _ | Your Org. Email | or IP will be used | l to identify | your account |  |
| 0 |   | Set organizat   | tion by messa      | age requ      | est          |  |
|   |   |                 | espond to your re  | equese        |              |  |

مرحله ۵: ایمیل آکادمیک را در فیلد Organization Email وارد و بر روی گزینه Submit کلیک کنید.

| Organization                                                        |                        |                     |
|---------------------------------------------------------------------|------------------------|---------------------|
| Sharif University of Tech                                           | nology                 | ⊗                   |
| Organization Email                                                  |                        |                     |
| Enter the email that your o<br>sharif.edu<br>sharif.ir<br>sharif.ed | rganization provides v | with these domains: |